## **Transcript Viewing**

Go to the main <u>Rio Hondo web page</u>.

Once there, click on "ACCESS RIO" at the top right corner.

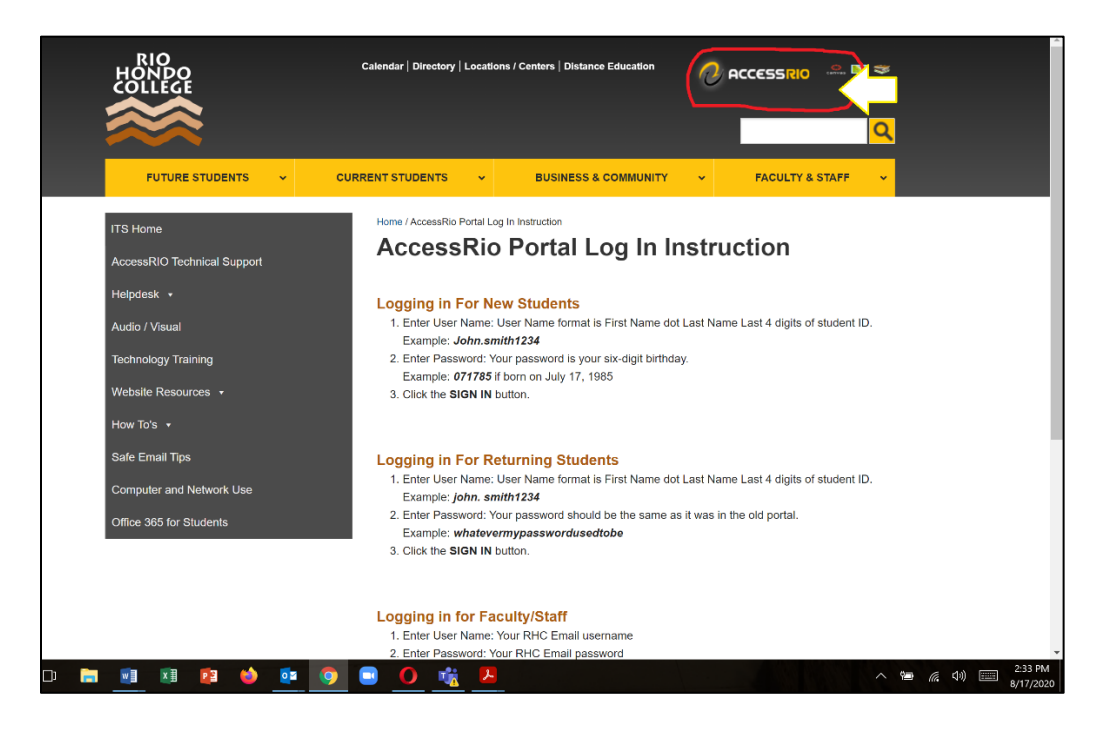

## Click on "Log In Instructions".

Follow the steps on the screen to login and view your transcripts.

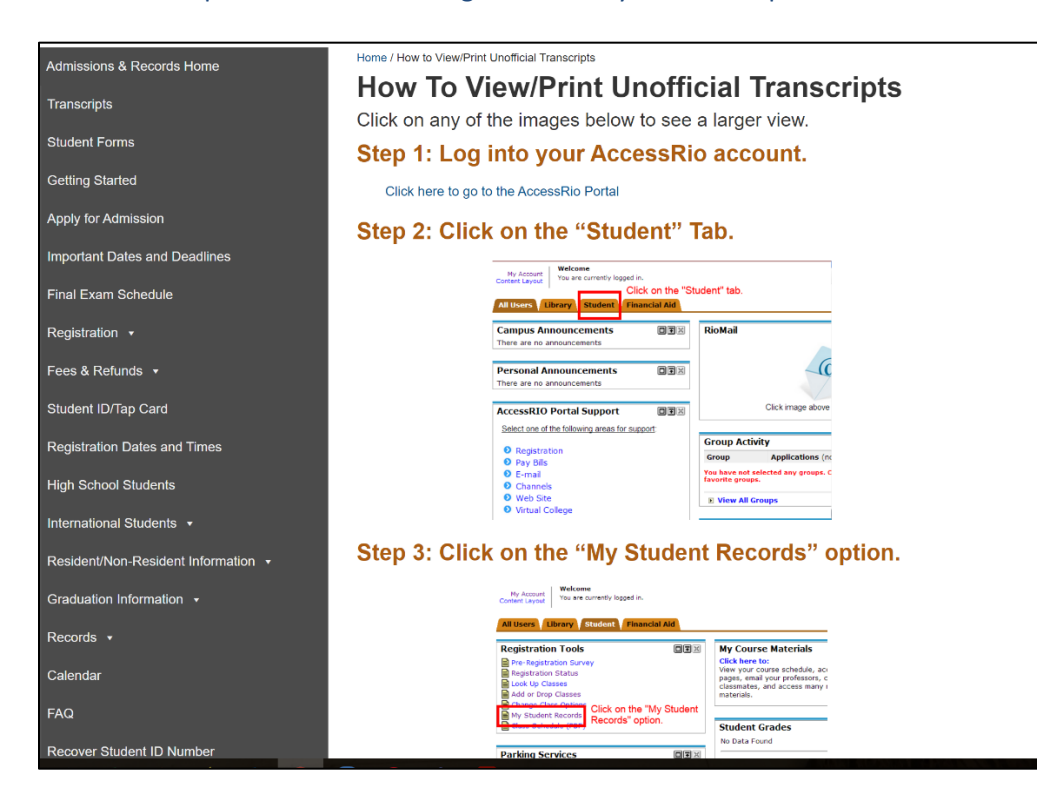

| Step 4: Click on the "Student Records" option. |                                                                                                    |
|------------------------------------------------|----------------------------------------------------------------------------------------------------|
|                                                | Bit Statent Tab         Personal Information       Stadent         Go       P                                                                                                    |
|                                                | *<br>Student                                                                                                    |
|                                                | Ric Hondo Admissions Application         Apply for college         Registration         Student Records         User your holes, goes and managing         Student Autourna         User your holes, goes and managing         Student Autourna         User your holes, goes and managing         Student Autourna         User your holes ummanes, statement/payment history and tax information |
|                                                | RELEASE: 8.6<br>© 2014 Ellucian Company L.P. and its affiliates.                                                                                                    |
| Step 5:                                        | Click on the "View Unofficial Transcript" option.                                                                                                    |
|                                                | (M) Student Tab                                                                                                    |
|                                                | Personal Information Student Financial Aid Search Ga                                                                                                    |
|                                                | student Records                                                                                                    |
|                                                | View Holds<br>Final Crades<br>View Unofficial Transcript<br>Click on the "View Unofficial Transcript" option.                                                                                                    |
|                                                | View Student Information<br>Class Schedule<br>Order Official Transcript<br>Order Parking Permit                                                                                                    |
|                                                | © 2014 Ellucian Company L.P. and its affiliates.                                                                                                    |
| Step 6a                                        | : Set "Transcript Level" to "UG".                                                                                                    |
| Step 6b                                        | : Set "Transcript Type" to "Web".                                                                                                    |
| Stop 60                                        | · Click the "Submit" button                                                                                                    |
| ) 🗗 👩 🗖 🚺                                      | 🐂 🔼 —                                                                                                    |